**Robostar Robot Controller Manual** 

# ROBOSTAR ROBOT

# RCS Series Option PROFINET

Option ModulePROFINET

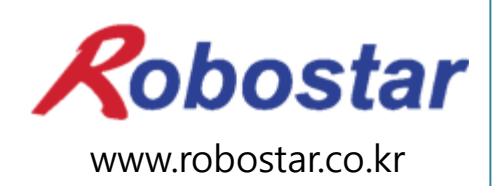

Robostar Co., Ltd

Copyright © ROBOSTAR Co., Ltd 2015

Copyright of this instruction manual is reserved to Robostar Co., Ltd. Any part of this manual cannot be used as other forms or other means without permission of Robostar.

The specifications are subject to change without notice in advance.

# **About Product Warranty**

Robostar products are manufactured under strict quality control and all Robostar products are warranted for one year from date of manufacture. During the warranty period, free services shall be provided only for : mechanical failure due to the negligence of Robostar, or failure caused by designs and in the manufacturing process during normal operation.

Free services are not provided in the following cases.

- (1) After the warranty period expires.
- (2) Failure caused by inappropriate repairs, alterations, and shifting that are instructed by your enterprise or the third party, as well as other mishandling failure.
- (3) Failure due to the use of unauthorized products, including parts and grease.
- (4) Failure due to incidents involving fire, disasters, earthquakes, damage from storm and flood, and other force majeure events.
- (5) Failure caused by the use of products outside the environment specified in our product specifications, such as in excretion and flooding.
- (6) Wear-out failures for consumables.
- (7) Failure due to the negligence of conducting maintenance and inspection work as specified in the operation manual and the instruction manual.
- (8) Damages other than robot repair costs.

#### Address and Contact Details for Robostar Co., Ltd

- Head Office & Factory 700, Suin-ro, Sangnok-gu, Ansan-City, Gyeonggi-do, Republic of South Korea (426-220)
- 2<sup>nd</sup> Factory 108, Saneop-ro, Gwonseon-gu, Suwon-City, Gyeonggi-do, Republic of South Korea (441-813)
- Request for service and Inquiry of products

   Sales inquiry
   TEL. 031-400-3600
   FAX. 031-419-4249
   Customer service
  - TEL. 1588-4428

Robostar

www.robostar.co.kr

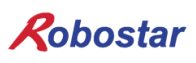

# **Composition of User Manual**

The User Manual of this product is composed of the following. If this is the first time to use this product, fully understand each and every detail in the manual before use.

#### PROFINET

Explains how to connect a connector to RCS series using PROFINET communication modules as well as how to use it.

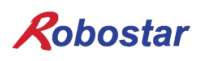

Content

# Content

| CH.1. | OVERVIEW                                          | 1-1 |
|-------|---------------------------------------------------|-----|
| 1.1   | WHAT IS A PROFINET OPTION CARD?                   | 1-1 |
| 1.2   | SYSTEM CONFIGURATION                              | 1-1 |
| СН.2. | FUNCTION                                          | 2-1 |
| 2.1   | BASIC SPECIFICATIONS OF PROFINET OPTION SLAVE     | 2-1 |
| СН.3. | SPECIFICATIONS                                    | 3-1 |
| 3.1   | PROFINET OPTION CARD SPECIFICATIONS               | 3-1 |
| 3.2   | DEFINITION OF LED FUNCTION                        |     |
| СН.4. | INSTALLATION AND OPERATION SETTING                | 4-1 |
| 4.1   | HOW TO INSTALL HARDWARE                           | 4-1 |
| 4.2   | HOW TO MAKE CABLE-CONNECTOR CONNECTION AND PINMAP | 4-1 |
| 4.3   | COMMUNICATION CABLE CONNECTION                    | 4-2 |
| 4.4   | CONTROLLER SETTING                                | 4-3 |
| 4.4   | .1 FIELD BUS(PROFINET) Setting                    |     |
| 4.4   | .2 MAP Size Setting and IP Setting                | 4-5 |
| 4.4   | .3 Checking Value Set to Option Card              | 4-7 |
| СН.5. | EXAMPLES OF PROFINET SETTING                      | 5-1 |
| СН.6. | MEMORY MAPPING                                    | 6-1 |
| СН.7. | APPENDIX – HOW TO USE B/D DEBUGGING PROGRAM       | 7-1 |

#### ch.1. Overview

#### 1.1 What is a **PROFINET Option Card?**

PROFINIT, Ethernet-based communication protocols developed by SIMENS, is public standards adopted by many companies including Phoenix Contact and Bosch as a next automobile industry Ethernet solution. PROFINET is protocols designed for communication, configuration and diagnosis in networks and utilizes Ethernet standards along with TCP, UDP and IP.

#### 1.2 **System Configuration**

PROFINET NRT (Non Real Time) is defined in a non-real-time application. This uses standard protocols as a UDP/IP. In the cycle time of 100 ms or above, PROFINET NRT takes the application in process automation as a subject. For applications with higher requirements in the cycle time like factory automation, PROFINET RT (RealTime) makes an appropriate selection. I/O data is directly exchanged with the use of Ethernet protocols, and a diagnosis and configuration utilize general UDP/IP. PROFINET RT is capable of activate the application with a cycle time of 10 ms or above.

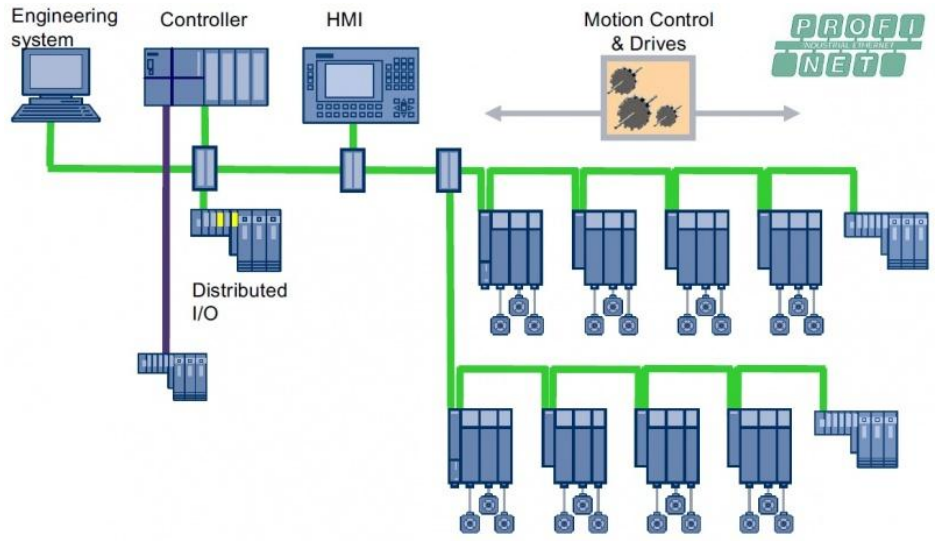

Fig. 1.2 PROFINET System Configuration

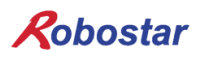

### ch.2. Function

### 2.1 Basic Specifications of PROFINET Option Slave

| Item                | Specifications                 |
|---------------------|--------------------------------|
| Protocol            | PROFINET I/O RT                |
| Station Type        | PROFINET IO Device             |
| Тороlоду            | Line or Star topology          |
| I/O Data Size       | 32 Bytes Input/32 Bytes Output |
| Indicators          | Refer to "4. LED Indicator"    |
| Baud Rate           | 100Mbps Full-                  |
| Default Name        | RCS-PNIO-XXX                   |
| Dpram Update Period | 1ms                            |

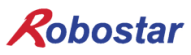

### ch.3. Specifications

#### 3.1 **PROFINET Option Card Specifications**

Fig. 3.1 shows the PROFINET Option Board outside view from front.

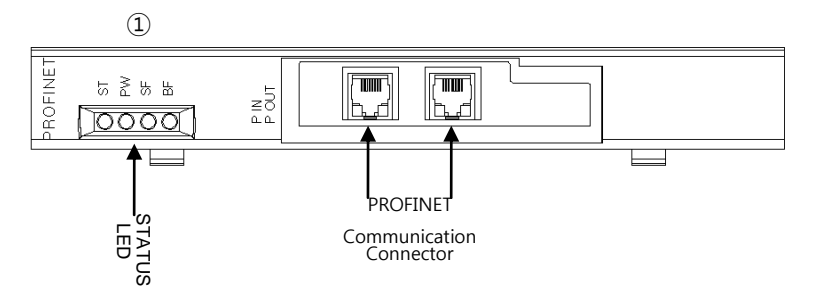

Fig. 3.1 Outside View from Front of CC- PROFINET Option Card

PROFINET Option Board has specifications in Table 3.1.

| Function              | Description                                                                                                    |  |
|-----------------------|----------------------------------------------------------------------------------------------------|--|
| Status Display        | - Status LED                                                                                                    |  |
| Comm Port             | - RJ45 Port x 2 (IN, OUT)                                                                                          |  |
| Operating Voltage     | <ul> <li>Internal +5V ± 5% : 0.5 A nominal Maximum</li> <li>External +24V ± 5% : 0.15 A nominal Maximum</li> </ul> |  |
| Operating Temperature | - Temperature∶operating 0 ~ 40 ℃<br>storage -15 ~ 60 ℃                                                             |  |
| Operating Humidity    | - Humidity : 20 ~ 80% RH (non-condensing)                                                                          |  |

Table 3.1 PROFINET Option Board Specifications

#### 3.2 **Definition of IED Function**

PROFINET Option Board comes with a total of 4 LEDs, making it possible to check briefly out PROFINET Adapter status from the outside. The external look is shown in Fig. 3.1 ①, with functions listed below.

| Item | Color | Description                      | Remark |
|------|-------|----------------------------------|--------|
| LED1 | Green | ST: Outputs Profinet Card status |        |
| LED2 | Green | PWR: Outputs Profinet Card power |        |
| LED3 | Red   | SF: Outputs System Fault         |        |
| LED4 | Red   | BF: Outputs Bus Fault            |        |

| LED Output                                | Operation                                 | Description                                                                                                    |
|-------------------------------------------|-------------------------------------------|----------------------------------------------------------------------------------------------------|
|                                           | ST:ON<br>PW:ON<br>SF:OFF<br>BF:OFF        | Communication with PLC in normal condition                                                                                                  |
| O ST<br>O PW<br>SF<br>O BF                | ST:ON<br>PW:ON<br>SF:ON<br>BF:OFF         | Normal communication with the upper PLC is made but a diagnostic error has occurred.                                                        |
| O O O ST<br>V SF<br>SF                    | ST:ON<br>PW:ON<br>SF:Flashing<br>BF:OFF   | IO board in receipt of a command Node Flashing Test                                                                                         |
| P ST O ST O ST O SF O SF O SF O SF O SF O | ST:ON<br>PW:ON<br>SF:OFF<br>BF:ON         | Communication cables not connected in normal manner.<br>Full duplex transmission remains inactivated.                                       |
| ST<br>O PW<br>SF<br>BF                    | ST:ON<br>PW:ON<br>SF:OFF<br>BF: Flashing  | The set IP and a Device Name are not consistent.<br>A delay takes place in response monitoring.<br>Parameter set values are not consistent. |
|                                           | ST:OFF<br>PW:ON<br>SF:OFF<br>BF: OFF      | CPU on IO board in abnormal condition                                                                                                    |
| O ST<br>O PW<br>SF<br>BF                  | ST: Flashing<br>PW:ON<br>SF: ON<br>BF: ON | Communication module(NETX) on IO board in abnormal condition                                                                                |

Table 3.2 Definition of LED Function

### ch.4. Installation and Operation Setting

#### 4.1 How to Install Hardware

Take the following procedure to be able to use PROFINET Option Board on a RCS controller.

- 1) Turn power OFF.
- 2) Remove the cover from RCS Controller and attach the PROFINET Board.

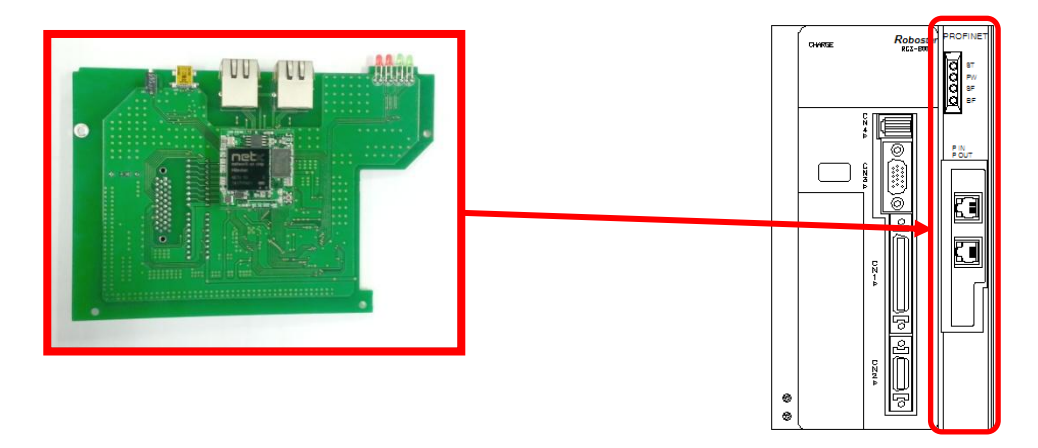

Fig. 4.1 How to Install an Option Board

3) Turn power ON.

#### 4.2 How to Make Cable-Connector Connection and Pinmap

The connector connected to RCS PROFINET Option Module is a RJ-45 Type. For how to connect cables, follow standard PROFINET cable connections.

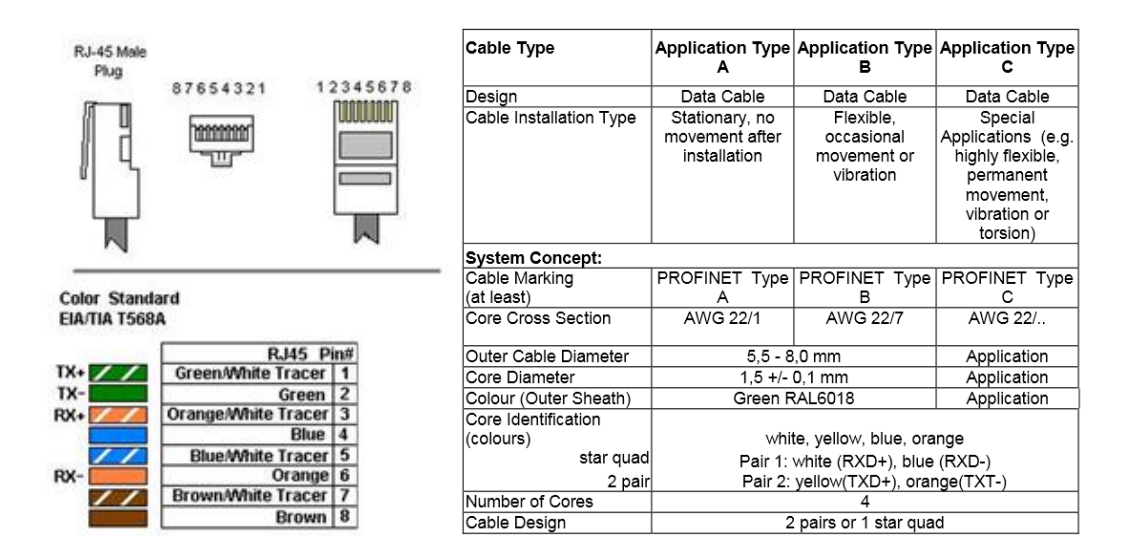

#### 4.3 Communication Cable Connection

PROFINET network is enabled to be freely connected regardless of a connection type. Connect the communication cable from the PROFINET master to an IN port and the communication cable for next slave to an OUT port, respectively.

Besides, nothing should be connected to the OUT port in the last network slave.

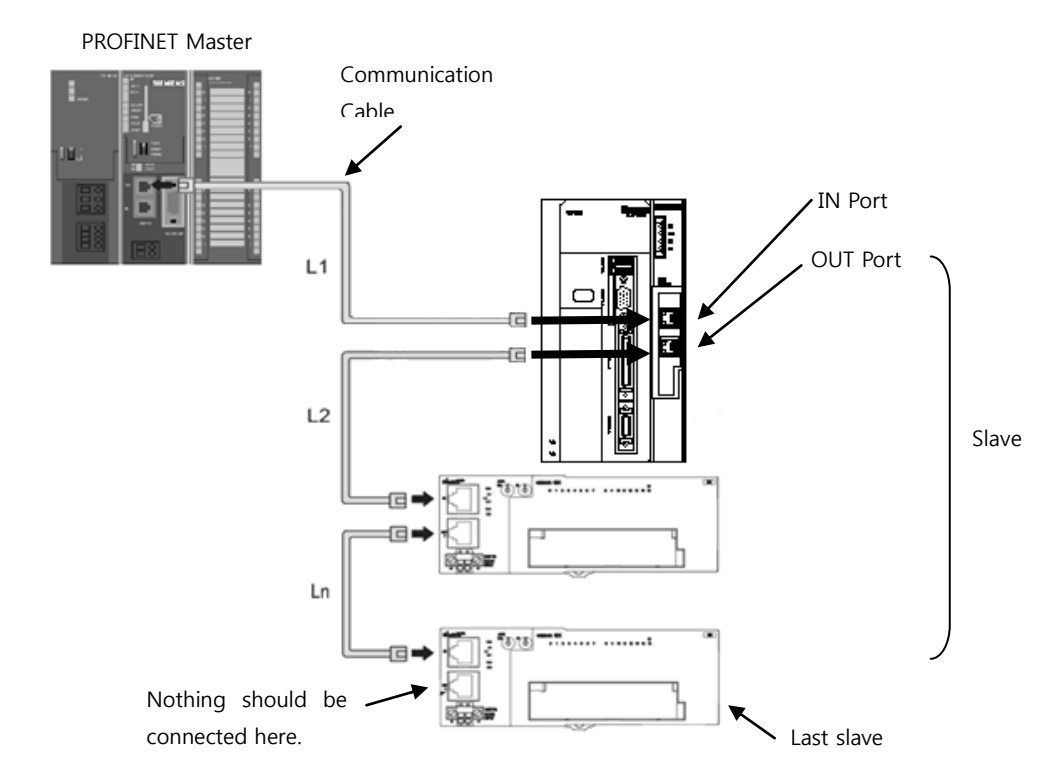

Keep the cables between slaves within 100m long (Fig. L1,L2...Ln), respectively. Make a firm connection until the connector on the communication cable snaps into place.

Turn OFF power to the controller before connecting to or removing from PROFINET communication cables. Arrange a space with room to secure the bend radius of PROFINET communication cable. Space needed varies depending on communication cables or a connector in use, therefore, make enquiries to each maker or place of purchase.

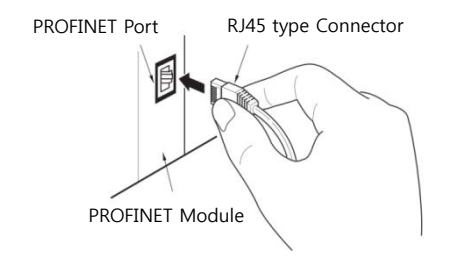

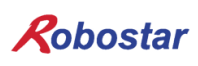

#### 4.4 **Controller Setting**

To use a PROFINET in a RCS series controller, set the Controller FIELD BUS to PROFINET Mode.

#### 4.4.1 **FIELD BUS(PROFINET) Setting**

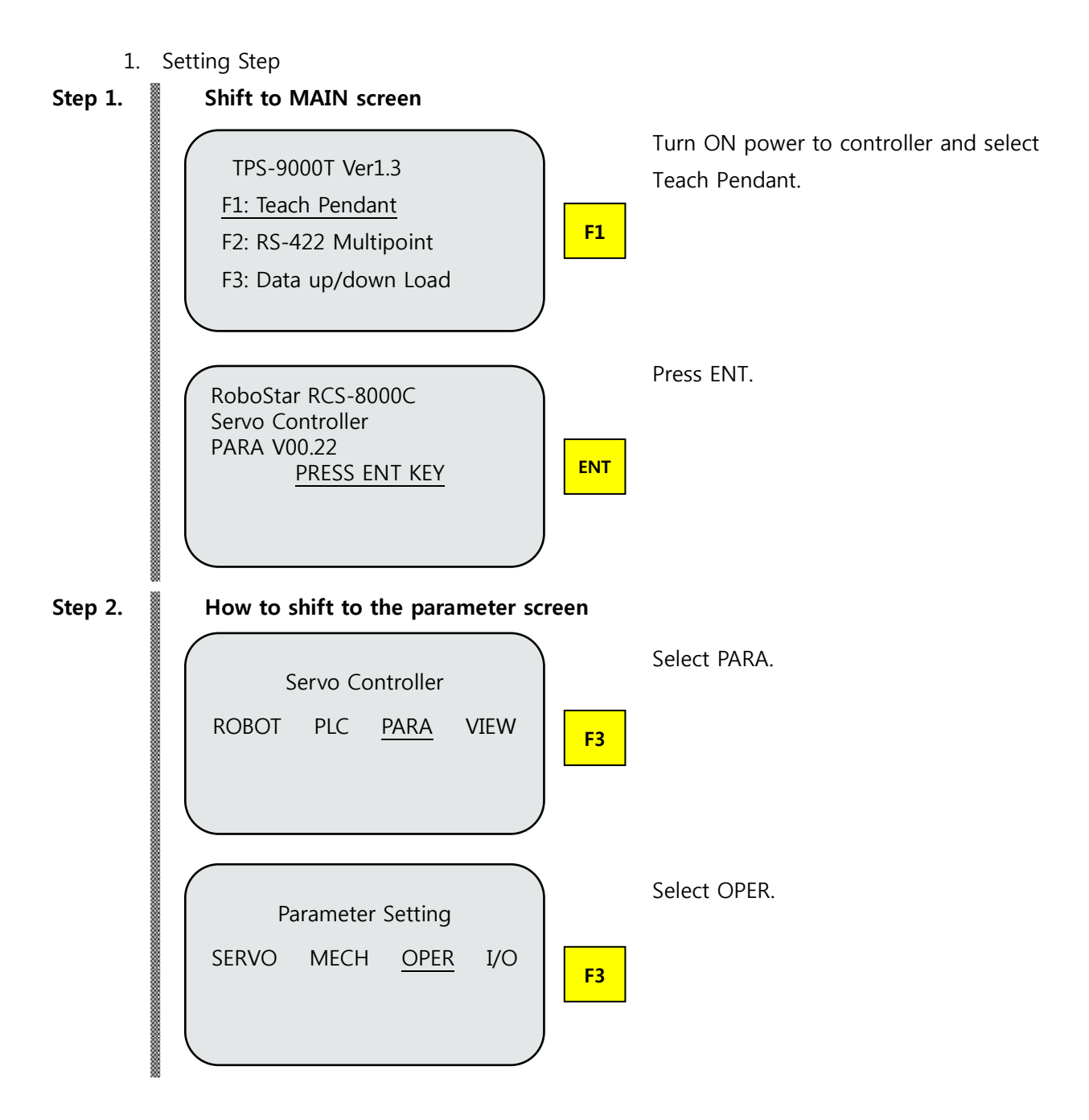

Installation and Operation Setting

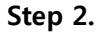

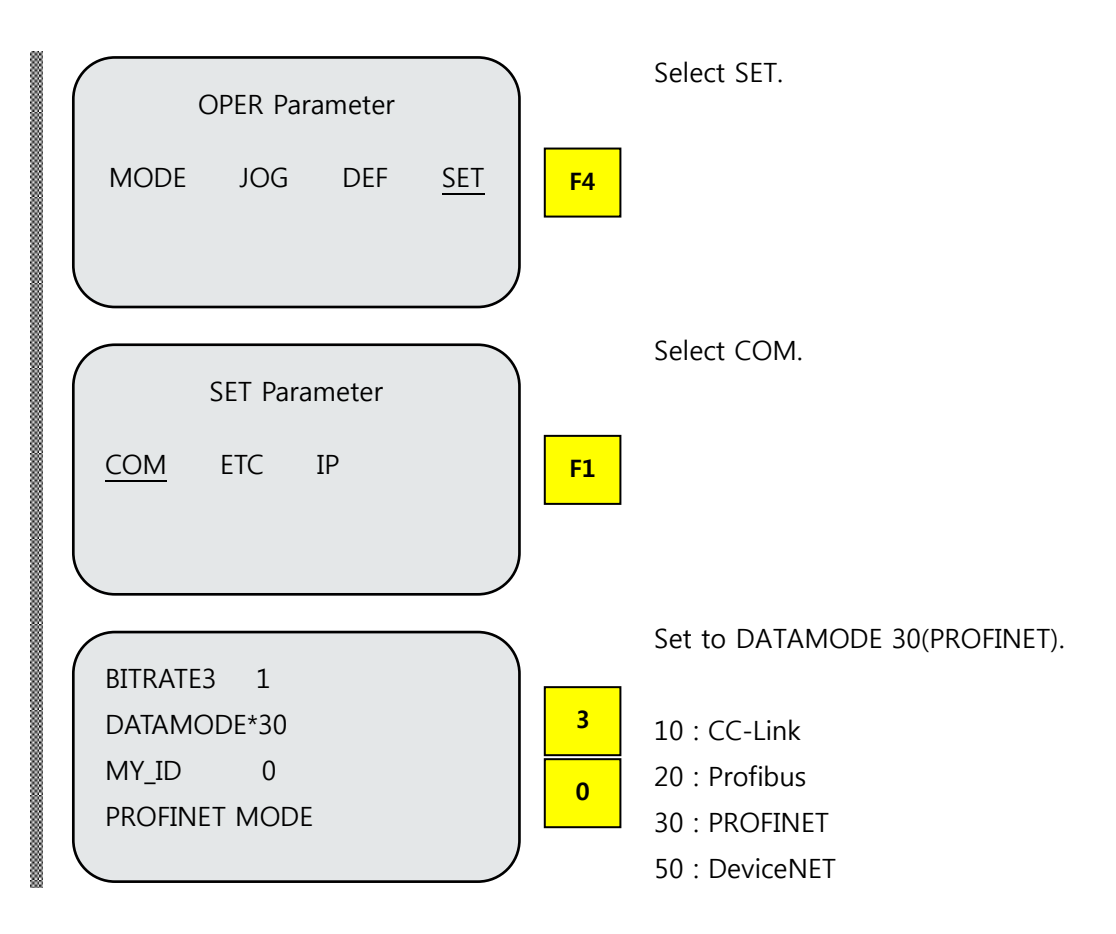

### 🔨 CAUTION

> When DATAMODE 30(PROFINET) is set and OPTION board is not fastened in normal condition, alarm E15.02 "Not find Fieldbus" sounds.

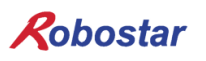

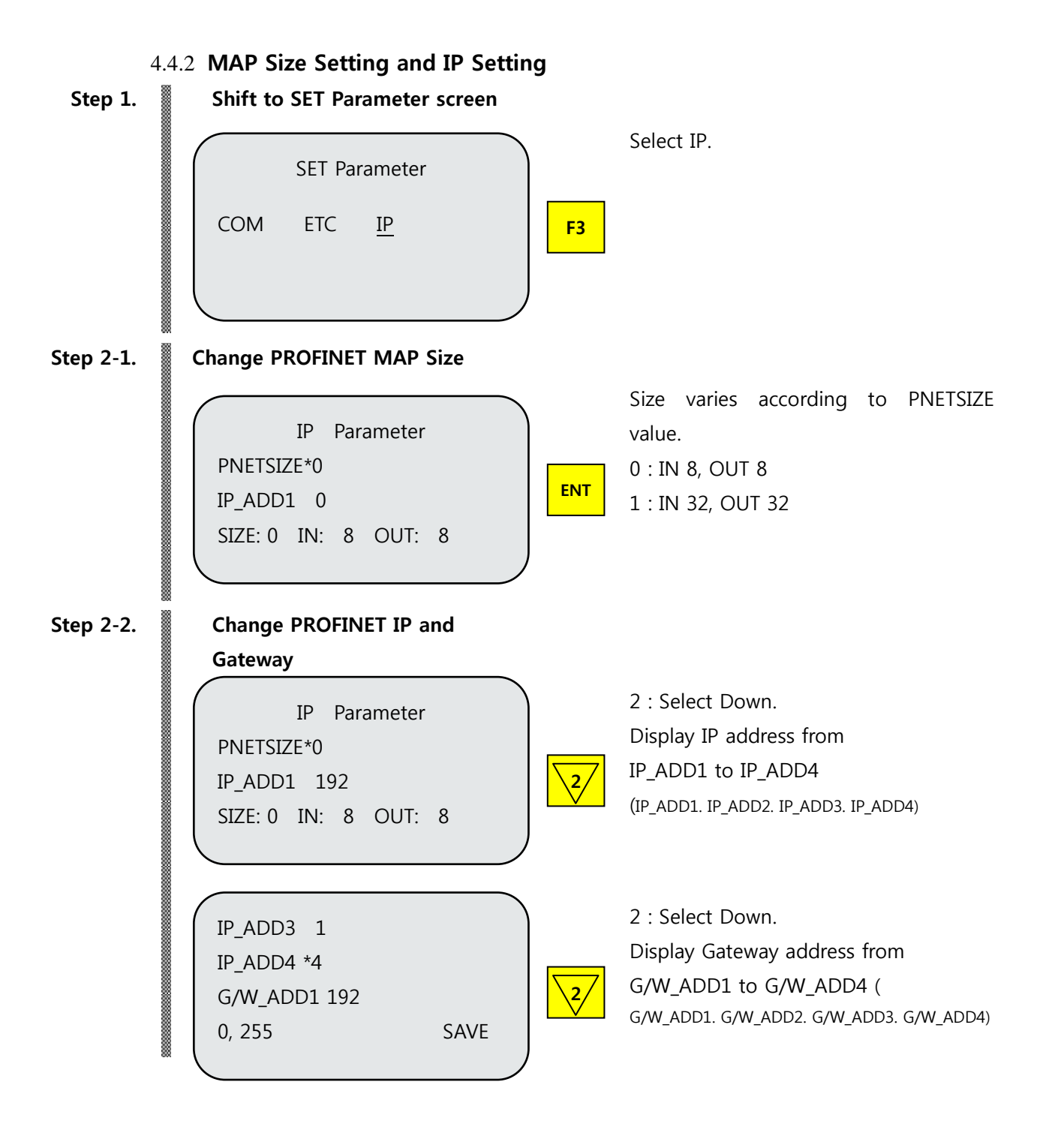

#### 

- > Turn On/Off the controller when changing MAP Size, IP, and Gateway.
- ➢ When the address value is saved to the control board and not saved to Option B/D, select F4: SAVE and turn ON/OFF the controller.
- > IP and Gateway values saved to Option board are not consistent with the control board, alarm E15.03 "Net Addr IP mismatch" sounds.
- > When MAP size saved to Option board is not consistent with the control board, alarm E15.04 "Net MAP mismatch" sounds.

| Step 3-2. | Save PROFINET MAP Size, PROFINET IP and                                                                                                    | Gateway (When a value changes)               |
|-----------|----------------------------------------------------------------------------------------------------|----------------------------------------------|
|           | IP Parameter<br>PNETSIZE*0<br>IP_ADD1 192<br>IN: 8 OUT: 8 SAVE                                                                                                    | Change the value and select ESC.             |
|           | Do you want to be<br>Saved IP?<br><u>YES</u> NO                                                                                                    | Save by selecting F1.                        |
| Step 3-2. | Save PROFINET MAP Size, PROFINET IP and                                                                                                    | d Gateway (When value change is not          |
|           | IP Parameter<br>PNETSIZE*0<br>IP_ADD1 192<br>IN: 8 OUT: 8 <u>SAVE</u>                                                                                                    | Save by selecting F4.                        |
|           | Want         save?         Map         :         1           Ip         :         192.168.         1.100         6W         :         192.168.         1.4         YES         NO         F1 | Views the currently set value.<br>Select F1. |
|           | SET Parameter<br>COM ETC IP                                                                                                    |                                              |
|           |                                                                                                    |                                              |

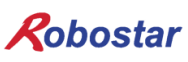

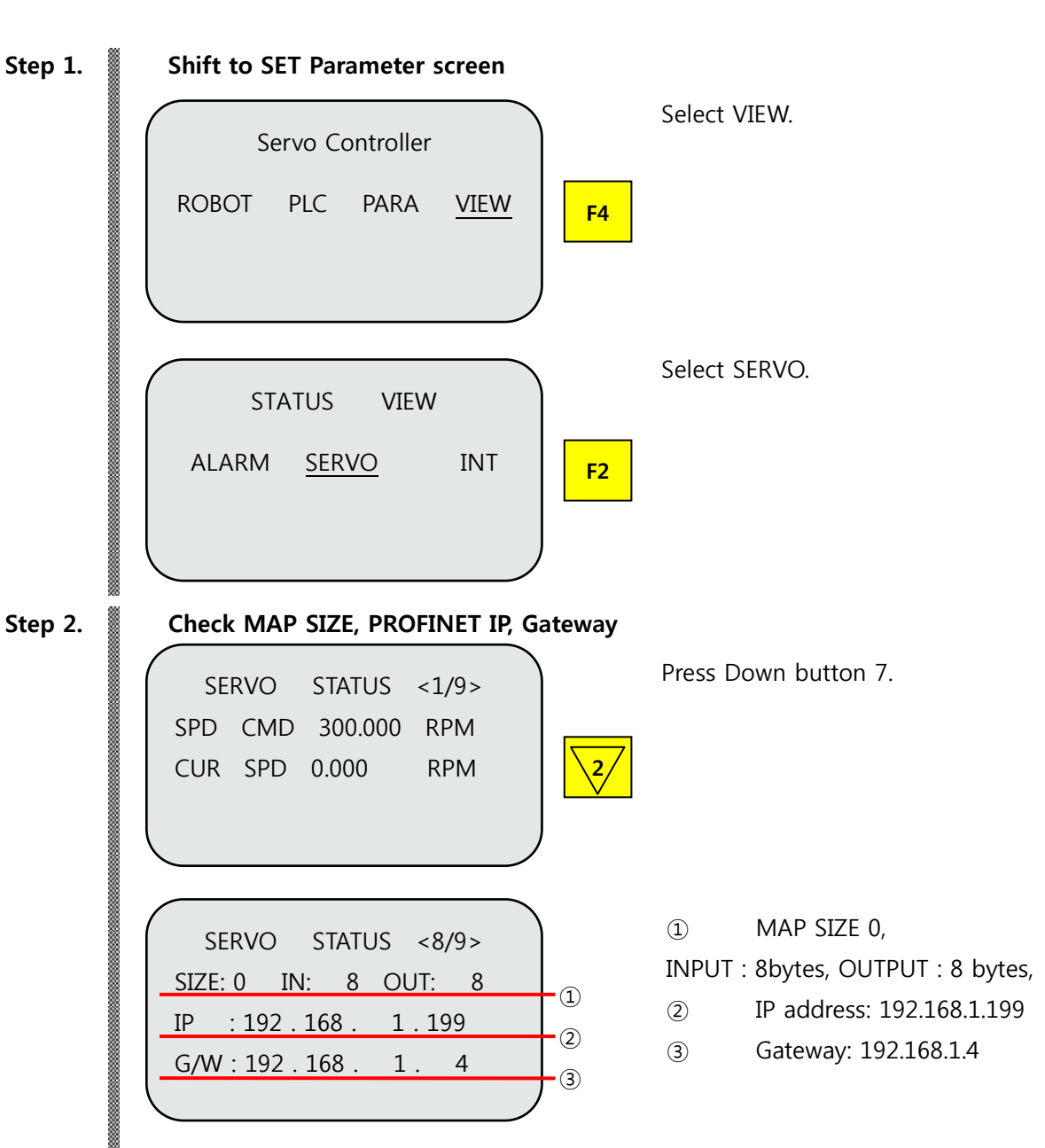

#### 4.4.3 Checking Value Set to Option Card

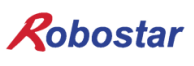

### ch.5. Examples of PROFINET Setting

Step1.

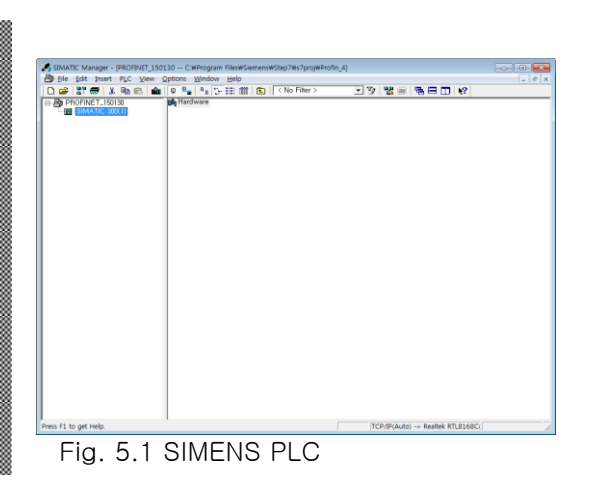

Run SIMATIC Manager to click Hardware (Station configuration) as shown in the figure below.

Step2.

| Station Edit Insert ELC View Options Window Help                                                                                                    |       |                        |                                                                                                    | - 6 |
|----------------------------------------------------------------------------------------------------|-------|------------------------|----------------------------------------------------------------------------------------------------|-----|
| Image: Part of the state of the state of the st | wm (D | End:<br>Profile:       | Standard<br>OFBUS DP Hind Devices<br>Control Photo Devices<br>Control Photo Devices<br>Proc. Unite PhotoBits DP Sila<br>Controller Controller<br>Controller Obstitutions<br>DP Vel Silves<br>DP Vel Silves<br>DP Vel Silves<br>DP Vel Devices<br>DP Vel Silves<br>DP Vel Silves<br>DP V                                                                                                    |     |
|                                                                                                    | 2     |                        | E 12005<br>ET 2004<br>ET 2004<br>ET 2006<br>ET 2005<br>ET 2005<br>ET 200 |     |
|                                                                                                    |       | PROFIELE<br>C7 (dishib | SIMADYN<br>SIMATIC<br>S-DP slaves for SIMATIC S7, M7,<br>sufed rack)                                                                                                    | and |

Run HW Config program to add PROFINET Slave.

Step3.

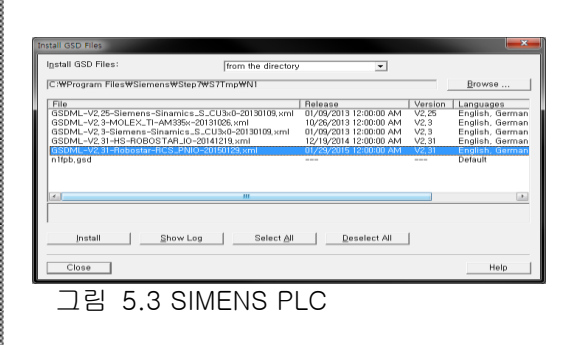

Select Options/Install New GSD menu to select the file provided as shown below.

Step4.

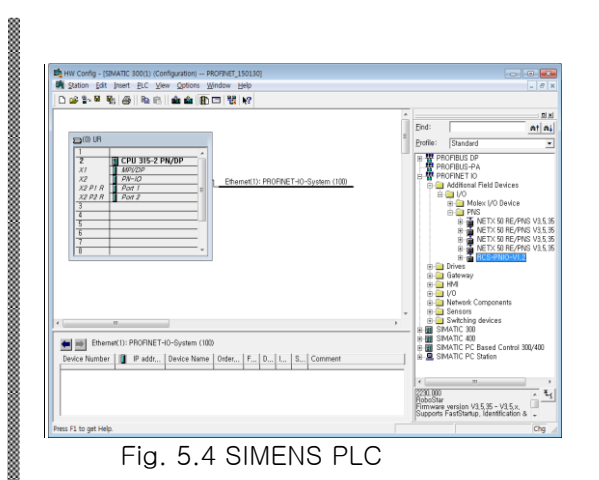

Fig. 5.4 shows ROBOSTAR RCS Device is registered to PROFINET.

Step5.

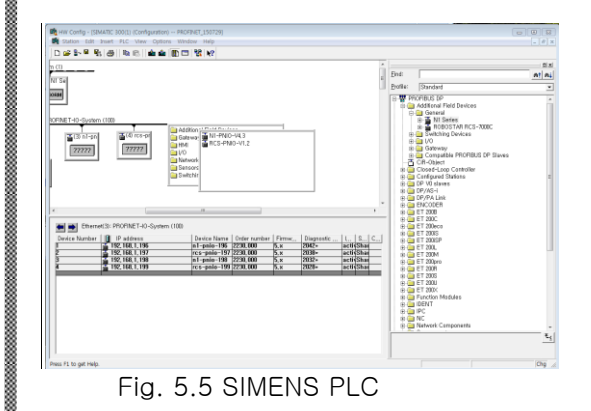

Press the right mouse button on PN-IO connecting line to select Insert Object, then select RCS-PNIO-Vx.x.

Step6.

| actional proteinancanon p | Sitaled   Access                                                      |            |
|---------------------------|-----------------------------------------------------------------------|------------|
| Short description:        | rcs-pnio-xxx                                                          | (          |
|                           | Maintenance 1–5. Shared Device, RT and IRT Communication,<br>startup, | Advanced   |
| Order No, / firmware:     | 2230,000 / 5,×                                                        |            |
| Family:                   | PNS                                                                   |            |
| Device name:              | rcs-pnio-xxx                                                          |            |
|                           |                                                                       |            |
| GSD file:                 | GSDML-V2, 31-Robostar-RCS_PNIO-20150129, xml                          |            |
|                           | Change Belease Number                                                 |            |
| _ Node in PROFINET I      | ) System                                                              |            |
| Device number:            | 1 PROFINET-IO-System (100)                                            |            |
| IP address:               | 192,168,1,196 Ethernet                                                |            |
| I Assign IP addres        | s via IO controller                                                   |            |
| Comment:                  |                                                                       |            |
|                           |                                                                       |            |
| 1                         |                                                                       |            |
| 014                       | Car                                                                   | and L Hate |

Once registered, the property window is displayed. Change Device name and Ethernet IP. At this time, the Device name should be set to RCS-PNIO-(IP number).

Step7.

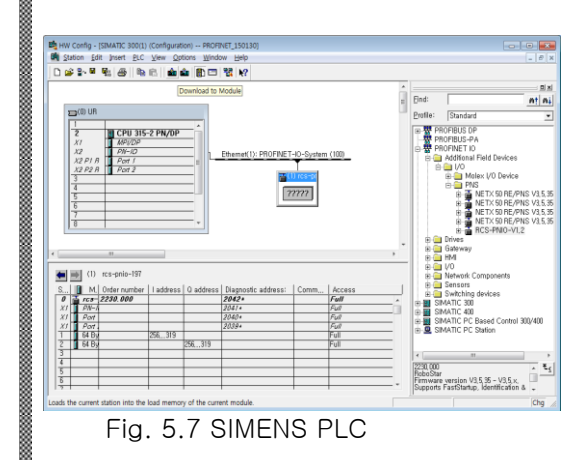

Select ROBOSTAR RCS object and register Input/Output Address as shown in Fig. 5.9, Fig. 5.10.

Select Insert Object from Drop menu on right mouse.

\* Basic IO Size is 32Byte.

Step8.

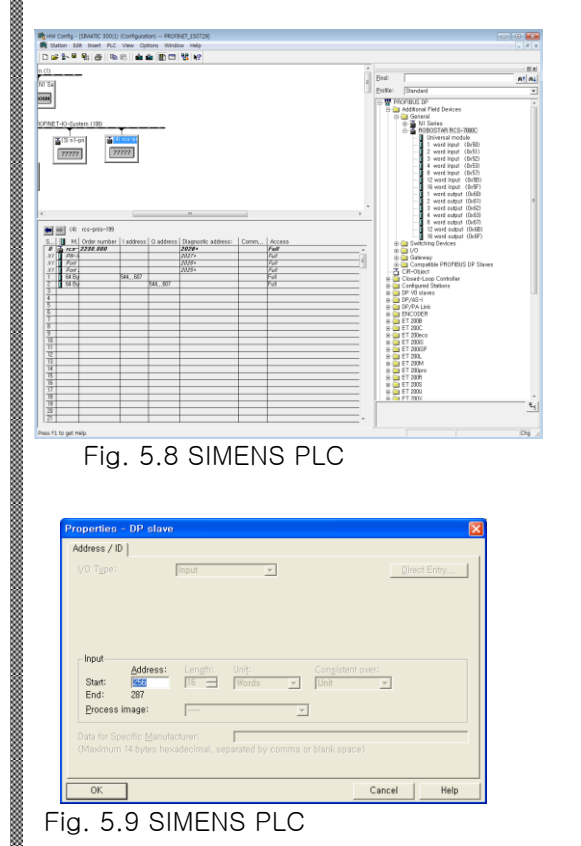

 Properties - D2 slave
 Image: State State Sta

Fig. 5.10 SIMENS PLC

부록 – Memory Mapping

Robostar

# ch.6. Memory Mapping

| Input | Definition               | Input | Definition             |
|-------|--------------------------|-------|------------------------|
| Ry0   | B100 ~ B107              | Rx0   | -                      |
| Ry1   | B110 ~ B117              | Rx1   | Error code value       |
| Ry2   | B120 ~ B127              | Rx2   | B180 ~ B187            |
| Ry3   | B130 ~ B137              | Rx3   | B190 ~ B197            |
| Ry4   | -                        | Rx4   | B200 ~ B207            |
| Ry5   | -                        | Rx5   | B210 ~ B217            |
| Ry6   | -                        | Rx6   | -                      |
| Ry7   | -                        | Rx7   | -                      |
| Ry8   | -                        | Rx8   | -                      |
| Ry9   | -                        | Rx9   | -                      |
| Ry10  |                          | Rx10  |                        |
| Ry11  | Position variable number | Rx11  |                        |
| Ry12  |                          | Rx12  | Current position value |
| Ry13  | INTIZ                    | Rx13  |                        |
| Ry14  | TN 171 1                 | Rx14  | -                      |
| Ry15  |                          | Rx15  | -                      |
| Ry16  | -                        | Rx16  | -                      |
| Ry17  | -                        | Rx17  | -                      |
| Ry18  | -                        | Rx18  | -                      |
| Ry19  | -                        | Rx19  | -                      |
| Ry20  |                          | Rx20  | -                      |
| Ry21  | De sitiere veriable      | Ry21  | -                      |
| Ry22  | Position variable        | Rx22  | -                      |
| Ry23  |                          | Rx23  | -                      |
| Ry24  | -                        | Rx24  | -                      |
| Ry25  | -                        | Rx25  | -                      |
| Ry26  | -                        | Rx26  | -                      |
| Ry27  | -                        | Rx27  | -                      |
| Ry28  | -                        | Rx28  | _                      |
| Ry29  | -                        | Ry29  | _                      |
| Ry30  | -                        | Rx30  | -                      |
| Ry31  | -                        | Rx31  | _                      |

### ch.7. Appendix – How to Use B/D Debugging Program

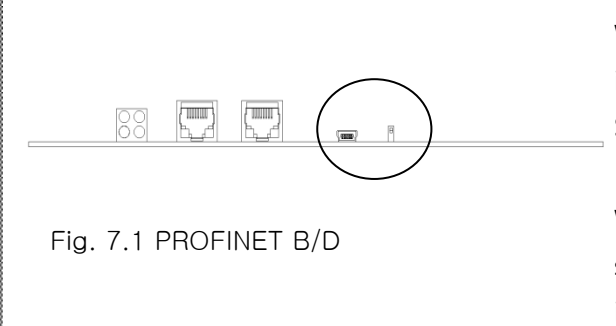

When the front cover of PROFINET Board is removed, a Service USB Port and Switch exist.

When the corresponding Switch is switched to ON (Board direction), it boots in Service Mode at time of feeding power.

Step2.

Step1.

| OPEN PORT: CONS | Ciear         Serial Port         C0MG           Boud Rate         15000         Serial 16001         Serial 16000 |
|-----------------|----------------------------------------------------------------------------------------------------|
| Send            | Stop Bit 1 Bit                                                                                                    |
|                 | Send Parity None                                                                                                   |
|                 | ClearClose                                                                                                    |
| Receive         | Ciear Data Type<br>Sind ASCII<br>Receive ASCII                                                                     |
|                 | FileFile Save                                                                                                    |
|                 | Quit                                                                                                    |
|                 |                                                                                                    |
|                 |                                                                                                    |

Fig. 7.2 SerialCom

Run SerialCom program to set Serial Port. (COM 1~10) Baud Rate is 19200bps. Set Data Type to ASCII and click Open. When displayed as OPEN PORT : COMx on Operation, connection is made normally.

Step3.

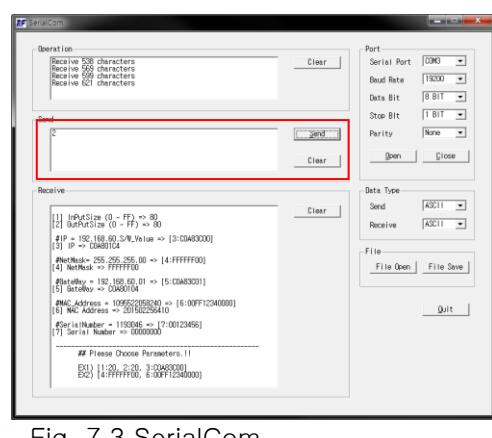

Fig. 7.3 SerialCom

Enter "1" on Send window and click Send button, then currently-set I/O Size and IP information are displayed.

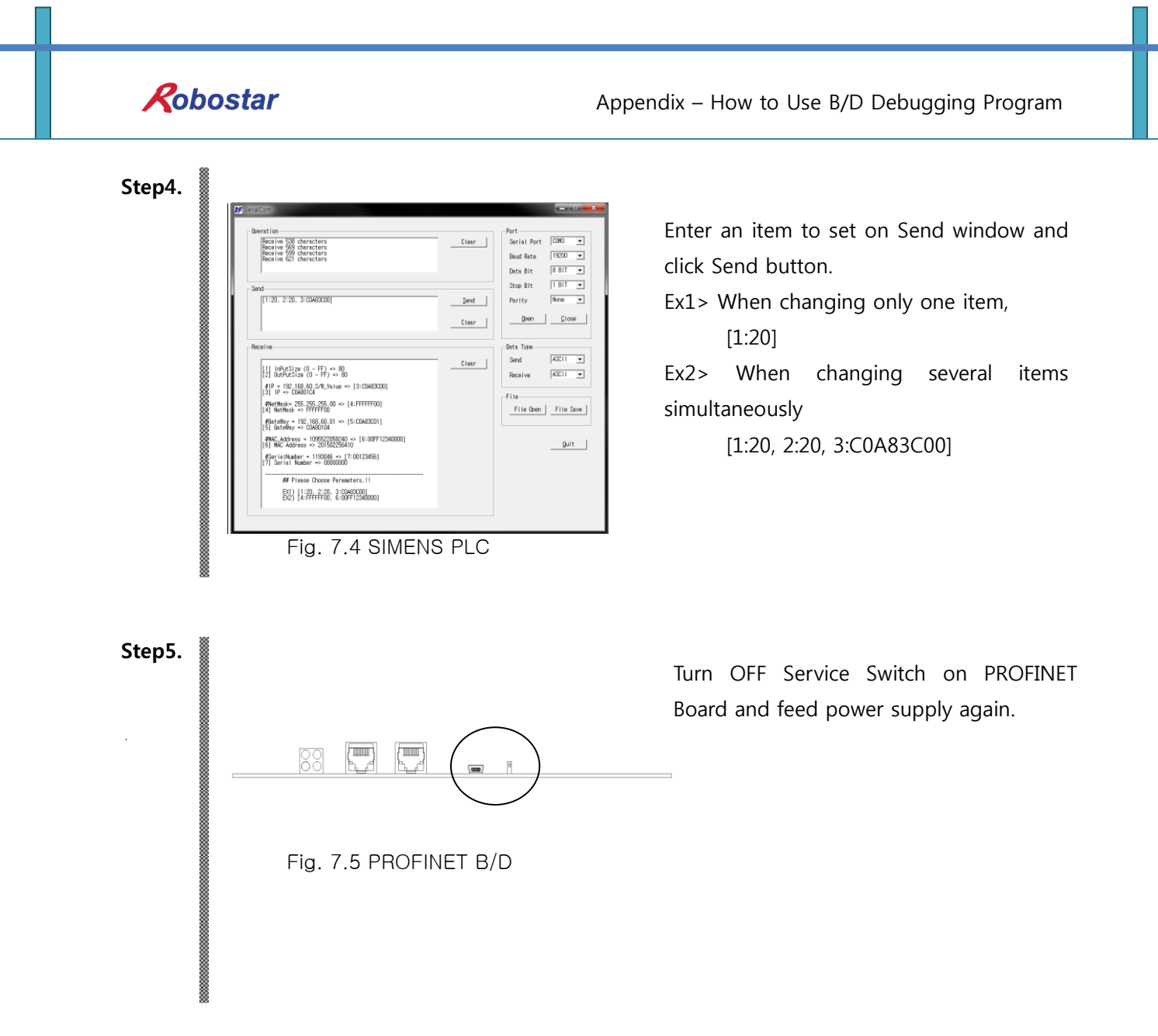

# 🔨 CAUTION

A voluntary change to set values in Service Mode may result in abnormal operation of PROFINET Module. The corresponding operation should be done after contacting the customer support team for information.

| Robo | ostar               |                    |               |                |
|------|---------------------|--------------------|---------------|----------------|
| Rev. | Date of<br>Revision | Description        | Revised<br>by | S/W<br>Version |
| V.1  | July 30,<br>2015    | 1st Edition Prints |               |                |

RCS ROBOT CONTROLLER

# **CONTROLLER MANUAL**

FIRST EDITION OCTOBER 2015 ROBOSTAR CO, LTD

ROBOT R&D CENTER

Robostar Co., Ltd.